### **USER'S MANUAL**

# LGStatus

| 📃<br>File | 🖳 LGStatus — |       |             |                 |      |          |            |       |   |  |
|-----------|--------------|-------|-------------|-----------------|------|----------|------------|-------|---|--|
|           | Status       | Laser | Name        | IP Address      | Mode |          | Timecode   |       |   |  |
| 1         | •            | ѧ     | Compact     | 192.168.178.170 | Play | Net      | 1:00:24,09 |       |   |  |
| 2         | •            | ▲     | CompactDual | 192.168.178.154 | Play | Internal | 1:00:24,09 | Write |   |  |
| 3         | •            | ▲     | Travel      | 192.168.178.120 | Play | Net      | 1:00:24,09 |       |   |  |
| 4         | •            | ѧ     | Workstation | 192.168.178.172 | Play | Net      | 1:00:24,09 |       |   |  |
|           |              |       |             |                 |      |          |            |       | _ |  |

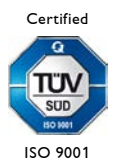

#### Content

| 1 Introduction                          | . 3 |
|-----------------------------------------|-----|
| 2 Description of the individual columns | . 4 |
| 3 Sorting                               | . 6 |
| 4 Connection to LGRemote                | . 7 |
| 5 Keyboard Shortcuts                    | . 8 |
| 6 Release Notes                         | . 9 |

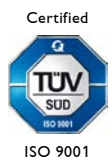

### **1** Introduction

|     | 📃 LGStatus — 🗆 |       |             |                 |      |          |            |      |    |  |  |
|-----|----------------|-------|-------------|-----------------|------|----------|------------|------|----|--|--|
| Fil | File Help      |       |             |                 |      |          |            |      |    |  |  |
|     | Status         | Laser | Name        | IP Address      | Mode |          | Timecode   |      |    |  |  |
| 1   | •              | ▲     | Travel      | 192.168.178.120 | Play | Net      | 1:05:15,12 |      |    |  |  |
| 2   | •              | ▲     | CompactDual | 192.168.178.154 | Play | Internal | 1:05:15,12 | Writ | te |  |  |
| 3   | •              | ѧ     | Compact     | 192.168.178.170 | Play | Net      | 1:05:15,12 |      |    |  |  |
| 4   | •              |       | Workstation | 192.168.178.172 |      |          |            |      |    |  |  |
|     |                |       |             |                 |      |          |            |      |    |  |  |

LGStatus is a software that monitors the status of all Lasergraph DSPs in the network.

Especially at large events with many Lasergraph DSPs, potential problems such as network failures can be quickly localized and solved.

#### System requirements

LGStatus runs under Windows 10/11 (64 bit).

To display the state of the laser output, the operating mode and the timecode, System Software 2023/12/08 or newer must be installed on the Lasergraph DSPs.

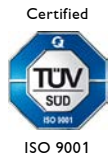

### 2 Description of the individual columns

#### Status

The color of the status symbol has the following meaning:

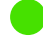

Everything is okay.

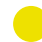

The state of the laser output and the timecode cannot be queried.

This occurs if the system software installed on the Lasergraph DSP is too old or if the Lasergraph DSP displays a blocking dialog, e.g:

| × Save as                           |  |  |  |  |  |  |
|-------------------------------------|--|--|--|--|--|--|
| File 'Test,BOOT'<br>already exists! |  |  |  |  |  |  |
| Overwrite Cancel                    |  |  |  |  |  |  |

The connection to the Lasergraph DSP is lost.

#### Laser

The laser symbol indicates whether the laser output is enabled or disabled:

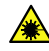

Laser output is enabled

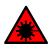

Laser output is disabled

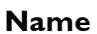

The name displayed here is the network name of the Lasergraph DSP as it has been entered in the "Network Setup" of the Lasergraph DSP.

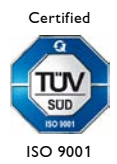

#### **IP Address**

The IP address displayed here is the IP address of the Lasergraph DSP as it has been entered in the "Network Setup" of the Lasergraph DSP.

#### Mode

Depending on the operating mode of the Lasergraph DSP, one of the following texts is displayed:

Idle Run Play Edit File Piced Conf

#### Timecode

The timecode displayed here consists of the following three elements:

1) The timecode source currently selected in the Lasergraph DSP.

This can be either

Internal

or one of the external timecode sources

- Smpte Midi Media Write Net NetScript Vitc Time
- 2) The timecode currently used by Lasergraph DSP.
- 3) If the output of timecode is enabled in the Lasergraph DSP, the addition "Write" is added at the end.

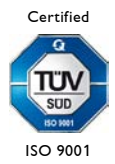

### **3** Sorting

After the launch of LGStatus, all Lasergraph DSPs are listed in the order in which they respond, similar to the select dialog of LGRemote:

|           | 🔲 LGStatus — 🗆 |       |             |                 |      |          |            |       |  |  |
|-----------|----------------|-------|-------------|-----------------|------|----------|------------|-------|--|--|
| File Help |                |       |             |                 |      |          |            |       |  |  |
|           | Status         | Laser | Name        | IP Address      | Mode |          | Timecode   |       |  |  |
| 1         | •              | ▲     | Compact     | 192.168.178.170 | Play | Net      | 1:00:05,10 |       |  |  |
| 2         |                | ▲     | Workstation | 192.168.178.172 | Play | Net      | 1:00:05,10 |       |  |  |
| 3         |                | ѧ     | CompactDual | 192.168.178.154 | Play | Internal | 1:00:05,10 | Write |  |  |
| 4         |                | ٨     | Travel      | 192.168.178.120 | Play | Net      | 1:00:05,10 |       |  |  |
|           |                |       |             |                 |      |          |            |       |  |  |

Afterwards, the list can be sorted by name or IP address by clicking on the column header "Name" or "IP Address":

|     | 🖳 LGStatus — 🗆 |       |             |                 |      |          |            |       |   |  |  |
|-----|----------------|-------|-------------|-----------------|------|----------|------------|-------|---|--|--|
| Fil | File Help      |       |             |                 |      |          |            |       |   |  |  |
| Γ   | Status         | Laser | Name        | IP Address      | Mode |          | Timecode   |       |   |  |  |
| 1   | •              | ▲     | Compact     | 192.168.178.170 | Play | Net      | 1:00:08,16 |       |   |  |  |
| 2   | •              | ▲     | CompactDual | 192.168.178.154 | Play | Internal | 1:00:08,16 | Write |   |  |  |
| 3   | •              | A     | Travel      | 192.168.178.120 | Play | Net      | 1:00:08,16 |       |   |  |  |
| 4   | •              | ѧ     | Workstation | 192.168.178.172 | Play | Net      | 1:00:08,16 |       |   |  |  |
|     |                |       |             | 1               |      |          |            |       | 1 |  |  |

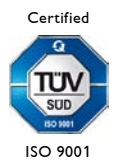

### 4 Connection to LGRemote

LGStatus can be used to connect LGRemote to a Lasergraph DSP of your choice.

| ■ LGStatus - □<br>File Help |        |          |             |                 |      |          |            |       |  |
|-----------------------------|--------|----------|-------------|-----------------|------|----------|------------|-------|--|
|                             | Status | Laser    | Name        | IP Address      | Mode |          | Timecode   |       |  |
| 1                           | •      | ѧ        | Travel      | 192.168.178.120 | Play | Net      | 1:04:31,23 |       |  |
| 2                           | •      | ▲        | CompactDual | 192.168.178.154 | Play | Internal | 1:04:31,23 | Write |  |
| 3                           | •      |          | Compact     | 192.168.178.170 | Play | Net      | 1:04:31,23 |       |  |
| 4                           | •      | <u>^</u> | Workstation | 192.168.178.172 | Play | Net      | 1:04:31,23 |       |  |
|                             |        |          |             |                 |      |          |            |       |  |

All you need to do is double-click on the line of the corresponding Lasergraph DSP:

For this to work, the menu item "External Connect" has to be checked in LGRemote:

| 🗾 D  | isconnecte | d - LGRemote |            |                  |                                                                                     |                      |         |      | _ | × |
|------|------------|--------------|------------|------------------|-------------------------------------------------------------------------------------|----------------------|---------|------|---|---|
| Main | Connect    | Reconnect    | Disconnect | Modes            | OptimizeWindow                                                                      | Super Preview        | Special | Help |   |   |
|      |            |              |            | A<br>✓ E         | ato Reconnect<br>(ternal Connect                                                    |                      |         |      |   |   |
|      |            |              |            | F<br>F<br>E<br>H | Passive<br>Full Screen<br>Exclusive access mode<br>Hide Pointer (for touch screens) |                      |         | URN  |   |   |
|      |            |              |            | s<br>s           | elect unicode font (fi<br>elect unicode font (p                                     | xed)<br>roportional) |         |      |   |   |
|      |            |              |            |                  |                                                                                     |                      |         |      |   |   |

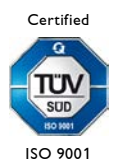

## **5 Keyboard Shortcuts**

| Function                              | Shortcut              |
|---------------------------------------|-----------------------|
| Display program version and copyright | <ctrl>+<l></l></ctrl> |
| Quit LGStatus                         | <ctrl>+<q></q></ctrl> |

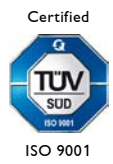

### 6 Release Notes

#### LGStatus 2025/05/02 (Version 3.1.0)

• Improved scaling on High-DPI displays

#### LGStatus 2024/06/20 (Version 3.0.0.0)

- LGStatus now shows the operating mode of the Lasergraph DSPs
- The user interface no longer freezes when a device is found that cannot be accessed

#### LGStatus 2024/01/16 (Version 2.0.0.0)

- New: Display whether the laser output is enabled
- Internal improvements

#### LGStatus 2023/12/12 (Version 1.0.0.0)

• Initial release

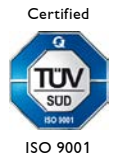